### ΟΔΗΓΙΕΣ ΓΙΑ ΤΟ ΜΟVΙΕ ΜΑΚΕΡ

### Ποια είναι η μορφή που πρέπει να έχει ένα βίντεο

Όταν θα κατεβάσετε από το διαδίκτυο (YouTube) ένα βίντεο, για να το αναγνωρίσει και να το ανοίξει το Movie Maker, θα πρέπει να έχει μορφή wmv. Αν το βίντεο έχει μορφή mp4 ή flv θα πρέπει να το μετατρέψετε σε wmv κατά τη διάρκεια που το κατεβάζετε από το διαδίκτυο με τον YouTube Downloader. Για το σκοπό αυτό επιλέξτε στο **Output format** Windows Media Video.

| Enter a YouTube URL or select a file or your hard drive |                   |
|---------------------------------------------------------|-------------------|
|                                                         | [                 |
| Output format                                           | Preferred quality |
| Windows Media Video (V.7 WMV)                           | ✓ High Quality    |
|                                                         |                   |

## Πώς να αφαιρέσετε τον ήχο από ένα βίντεο

#### Ανοίξτε το βίντεο

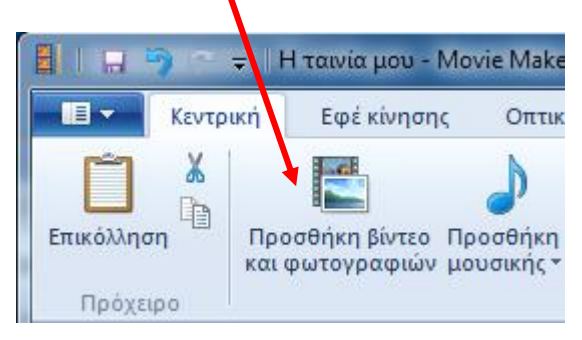

#### Πατήστε Επεξεργασία

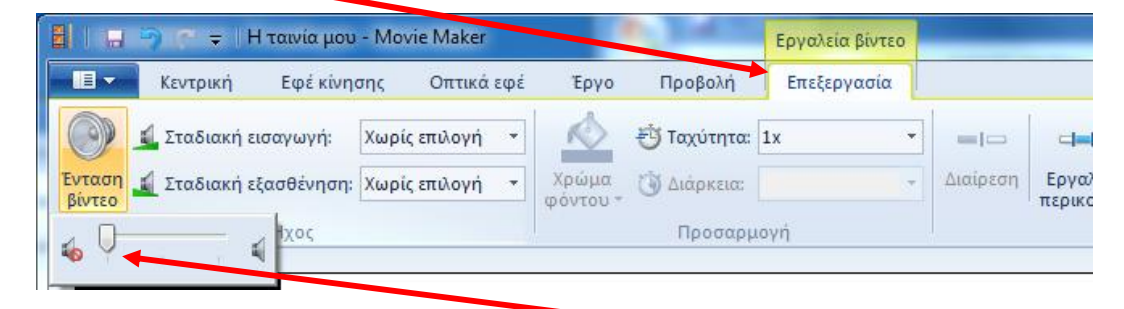

Πατήστε Ένταση βίντεο και σύρετε το μεταβολέα τέρμα αριστερά

# Πώς να περικόψετε από ένα βίντεο ένα τμήμα του

- 1. Ανοίξτε το βίντεο
- 2. Κάντε κλικ πάνω στον επιλογέα θέσης και σύρετε μέχρι το σημείο που θέλετε να αρχίσει η περικοπή του βίντεο.

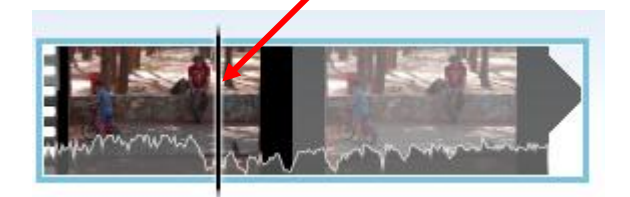

3. Πατήστε Επεξεργασία και Ορισμός σημείου έναρξης

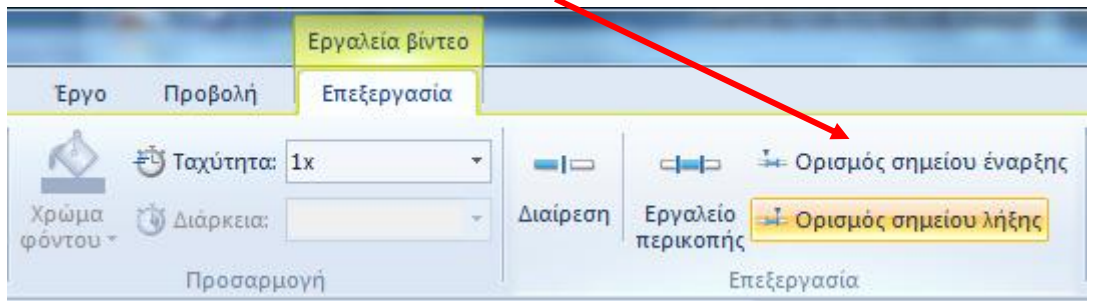

4. Κάντε κλικ ξανά πάνω στον επιλογέα θέσης και σύρετε μέχρι το σημείο που θέλετε να τελειώσει η περικοπή του βίντεο.

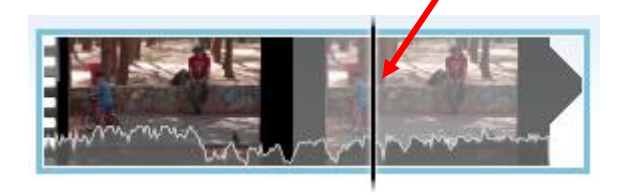

5. Πατήστε Επεξεργασία και Ορισμός σημείου λήξης

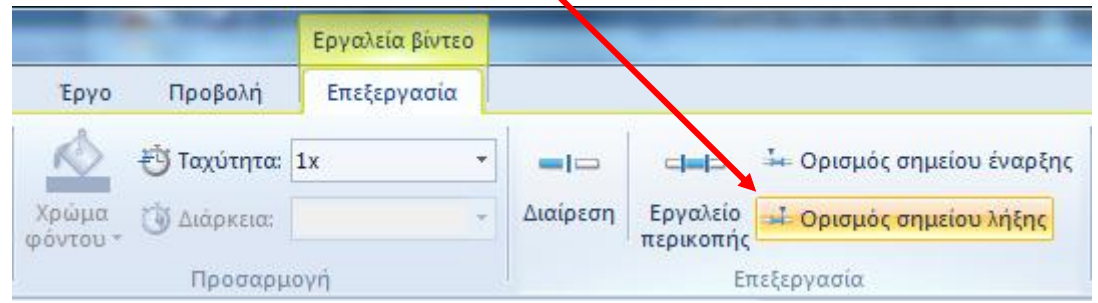

Το βίντεο τώρα έχει περικοπεί.

 Πατήστε Αποθήκευση ταινίας → Για υπολογιστή και δώστε ένα όνομα στο βίντεο για παράδειγμα "video1".

Επαναλάβατε τα βήματα 1 έως 6 και για τα υπόλοιπα βίντεο που θέλετε να περικόψετε.